# **New MyKU**

Class Search

# Homepage

After logging into Experience, you'll see a series of cards. Click on **Class Search** under the **Self Service** card to navigate to Banner's course search tool.

| Studen<br>() () () () () () () () () () () () () ( | t Self Service : | Class<br>Last updat<br>Februa<br>Sun<br>18 | Schedule<br>ted Feb 21, 2024 8:57 /<br>ary 2024<br>Mon Tue<br>19 20 | AM<br>Wed<br>21 | < <u>Toda</u><br>Thu<br>22 | i<br>ay ><br>Fri<br>23 | Sat 24 | Favorites       | ß                                             | :   | To-Do | o List       | :<br>C | • |  |
|----------------------------------------------------|------------------|--------------------------------------------|---------------------------------------------------------------------|-----------------|----------------------------|------------------------|--------|-----------------|-----------------------------------------------|-----|-------|--------------|--------|---|--|
|                                                    | Class Search     | 9 AM<br>10 AM                              | ACCT 121-010<br>DeFrancesco Bu                                      | ilding DF10     | OG                         |                        | ^      | Create links to | Add quick links<br>o your most important page | es. | ~     |              |        |   |  |
|                                                    | Registration     | 11 AM                                      |                                                                     |                 |                            |                        | •      |                 | ADD NEW LINK                                  |     |       | ADD NEW TASK |        |   |  |

## **Start your Search**

#### Select a term to start your search.

| H Ku                                                       | itztown | * |
|------------------------------------------------------------|---------|---|
| Student • Registration • Select a Term                     |         |   |
| Select a Term                                              |         |   |
| Select a Term for Course Search<br>Select a term  Continue |         |   |

#### **Basic Search**

The basic course search allows students and faculty to find courses by subject, course number, or campus. Course subjects are listed in a drop-down list.

| utztown | *       |
|---------|---------|
|         |         |
|         |         |
|         | 1       |
|         | 1       |
|         | 1       |
|         | 1       |
|         | - 1     |
|         | - 1     |
|         | - 1     |
|         | - 1     |
|         | - 1     |
|         | - 1     |
|         | - 1     |
|         | - 1     |
|         |         |
|         | utztown |

### **Advanced Search**

**Advanced Search** in this area allows users to search by specific meeting days or availability (by checking **Open Sections Only**).

| :                                        |                               | Kut | ztown 😽                  |              |
|------------------------------------------|-------------------------------|-----|--------------------------|--------------|
| Student • Registration • Se              | elect a Term 🔹 Browse Courses |     |                          | Meeting Days |
| Browse Courses                           |                               |     | Sunday                   |              |
| Enter Your Search Criteria               |                               |     | Monday                   |              |
| Term: Fall 2024                          |                               |     | Tuesday                  |              |
| Title                                    |                               |     | Wednesday                |              |
| Attribute                                |                               |     | Thursday                 |              |
| Level                                    | A1 Composition 100 Level      |     | Friday                   |              |
| College                                  | A2 Composition 200 Level      |     | Saturday                 |              |
| Departments                              | A4 Any A2/A3/Approved Course  |     | Start Time               |              |
| Schedule Type                            | B Understanding Self & Others |     | End Time                 |              |
| Course Number Range<br>Credit Hour Range |                               |     | Open<br>Sections<br>Only |              |
|                                          | Search Clear  Advanced Search |     |                          |              |

| Brows                    | e Class                     | es                          |          |          |                         |         |                                                                                                    |        |                   |               |                                         |           |                 |          |
|--------------------------|-----------------------------|-----------------------------|----------|----------|-------------------------|---------|----------------------------------------------------------------------------------------------------|--------|-------------------|---------------|-----------------------------------------|-----------|-----------------|----------|
| Search R<br>Term: Fall 2 | esults — 1<br>1024    Subje | 4 Classes<br>ect: Accountin | g        |          |                         |         |                                                                                                    |        |                   |               |                                         |           | Sear            | ch Again |
| CRN 🌣                    | Term 🗘                      | Subject≎                    | CourseNu | Section≎ | Title $\diamond$        | Credits | Meeting Times                                                                                                    | Campus | Status            | Schedule Type | Instructor                              | Attribute | Linked Sections |          |
| 30006                    | Fall 2                      | ACCT                        | 121      | 010      | FINANCIAL ACCOUNTING 12 | 3       | Sumotuweth Free (99:00 AM - 09:50 AM<br>Type: Class<br>Building: DeFrancesco Building<br>Room: DF10G<br>Start Date: 08/26/2024<br>End Date: 12/14/2024      | Kutzto | 34 of 40 seats re | Lecture       | SUPPORT, Lucy<br>Wickline, Jason Brando | 1 Prep    |                 |          |
| 30007                    | Fall 2                      | ACCT                        | 121      | 020      | Financial Accounting    | 3       | Su Mid Tu We Th Frisa 10:00 AM - 10:50 AM<br>Type: Class<br>Building: DeFrancesco Building<br>Room: DF10G<br>Start Date: 08/26/2024<br>End Date: 12/14/2024 | Kutzto | 40 of 40 seats re | Lecture       | <u>Parson, Dale E</u> (Primary)         | 1 Prep    |                 |          |

#### **Search Results**

### **Search Results**

Unlike Course Catalog search, results of a Class Search will list all the **sections** that matched your search criteria, along with some basic information about each course. This page can be customized using the settings in the top-right corner.

| rem: Fall 22.1       Subject 4. scounting       State in an interval in a state in a state in | earch R                          | esults — 1         | 4 Classes                  |               |            |                         |         |                                                                                                    |        |                   |               |                                         |           | ✓Term                                                                                            |
|----------------------------------------------------------------------------------------------------|----------------------------------|--------------------|----------------------------|---------------|------------|-------------------------|---------|----------------------------------------------------------------------------------------------------|--------|-------------------|---------------|-----------------------------------------|-----------|--------------------------------------------------------------------------------------------------|
| 30006       Fall 2       ACCT       121       010       FINANCIAL ACCOUNTING 12       3       Summaria 0000 AM - 0000 AM - 00000 AM - 0000 AM - 0000 AM - 0000 AM - 0000 AM - 0000A                                                | erm: Fall 2<br>CRN <sup>\$</sup> | 024 Subj<br>Term ≎ | ect: Accountin<br>Subject≎ | ng<br>CourseN | u Section≎ | Title 🗘                 | Credits | Meeting Times                                                                                                    | Campus | Status            | Schedule Type | Instructor                              | Attribute | ✓Subject<br>✓Course Number                                                                       |
| 30007       Fall 2       ACCT       121       020       Financial Accounting       3       Suffer UMGT Fires 10:00 AM - 10:50 AM<br>Type: Class       Kutzio       40 of 40 seats re       Lecture       Parson, Dale E (Primary)       1Prep       Image: Class file in the class file in the clas file in the class file in the class file in the clas                                                                                                    | 30006                            | Fall 2             | ACCT                       | 121           | 010        | FINANCIAL ACCOUNTING 12 | 3       | SuMGTUWETHFRSa 09:00 AM - 09:50 AM<br>Type: Class<br>Building: DeFrancesco Building<br>Room: DF10G<br>Start Date: 08/26/2024<br>End Date: 12/14/2024 | Kutzto | 34 of 40 seats re | Lecture       | SUPPORT, Lucy<br>Wickline, Jason Brando | 1 Prep    | <ul> <li>✓Section</li> <li>✓Title</li> <li>✓Credits</li> </ul>                                   |
|                                                                                                    | 30007                            | Fall 2             | ACCT                       | 121           | 020        | Financial Accounting    | 3       | SuMGTUWGTHFRSa 10:00 AM - 10:50 AM<br>Type: Class<br>Building: DeFrancesco Building<br>Room: DF10G<br>Start Date: 08/26/2024<br>End Date: 12/14/2024 | Kutzto | 40 of 40 seats re | Lecture       | <u>Parson, Dale E</u> (Primary)         | 1 Prep    | <ul> <li>✓ Meeting Times</li> <li>✓ Campus</li> <li>✓ Status</li> <li>✓ Schedule Type</li> </ul> |

### **Class Details**

Click on the title of the course to view more detailed information about it.

This screen will detail **Restrictions, Prerequisites,** and **Corequesites** for the course.

| Course Details for COMM 201, Storytelling I |                                                                                                    |  |   |  |  |  |  |  |  |  |  |
|---------------------------------------------|----------------------------------------------------------------------------------------------------|--|---|--|--|--|--|--|--|--|--|
| <b>Term</b> : 202430                        |                                                                                                    |  |   |  |  |  |  |  |  |  |  |
| Catalog                                     | Title:Storvtelling I                                                                                  |  |   |  |  |  |  |  |  |  |  |
| Course Description                          | College: College of Visual and Performing Arts VP<br>Department: Communication Studies COST<br>Hours: |  |   |  |  |  |  |  |  |  |  |
| Attributes                                  |                                                                                                    |  |   |  |  |  |  |  |  |  |  |
| Restrictions                                | Lecture: 3                                                                                            |  |   |  |  |  |  |  |  |  |  |
| Corequisites                                | Undergraduate UG                                                                                      |  |   |  |  |  |  |  |  |  |  |
| Prerequisites                               | Academic Forgiveness F                                                                                |  |   |  |  |  |  |  |  |  |  |
| Fees                                        | Standard S<br>Satisfactory/Unsatisfactory U                                                           |  | 9 |  |  |  |  |  |  |  |  |
|                                             | Conversion X<br>Schedule Types:<br>Individualized Instruction INI<br>Lecture LEC                      |  |   |  |  |  |  |  |  |  |  |
|                                             |                                                                                                    |  |   |  |  |  |  |  |  |  |  |
|                                             |                                                                                                    |  | 1 |  |  |  |  |  |  |  |  |
|                                             | Close                                                                                                 |  | ~ |  |  |  |  |  |  |  |  |